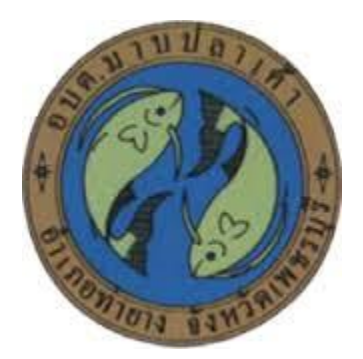

## การใช้งานระบบการให้บริการประชาชน

# ผ่านระบบอิเล็กทรอนิกส์ (E-Service)

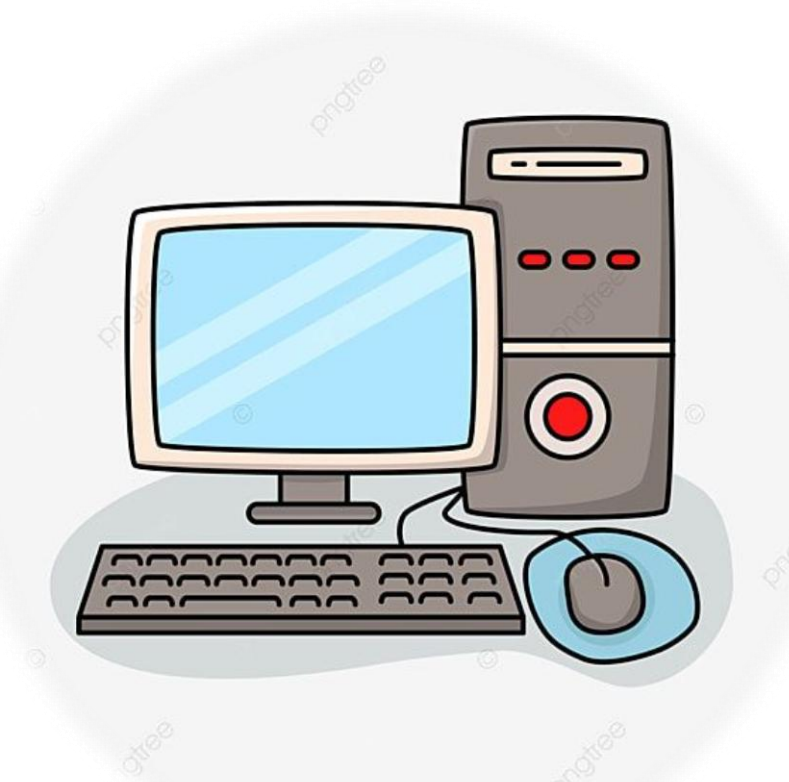

องค์การบริหารส่วนตำบลมาบปลาเค้า อำเภอท่ายาง จังหวัดเพชรบุรี

# ขั้นตอนการลงทะเบียนการใช้งานระบบ (E-Service)

#### การยื่นแบบคำร้องการให้บริการประชาชน

#### 1. เข้าเว็บไซต์ <u>http://www.mapplakhao.go.th</u>

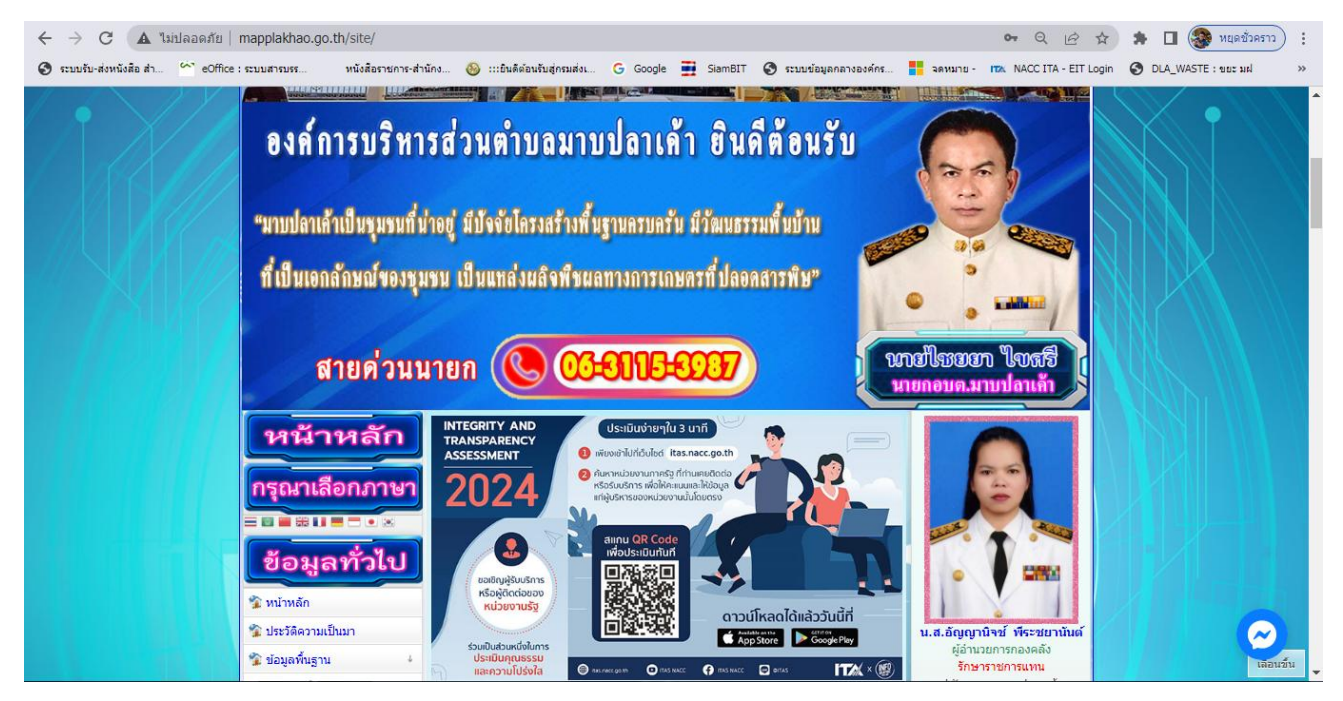

#### 2. คลิกเลือก บริการ (E-Service)

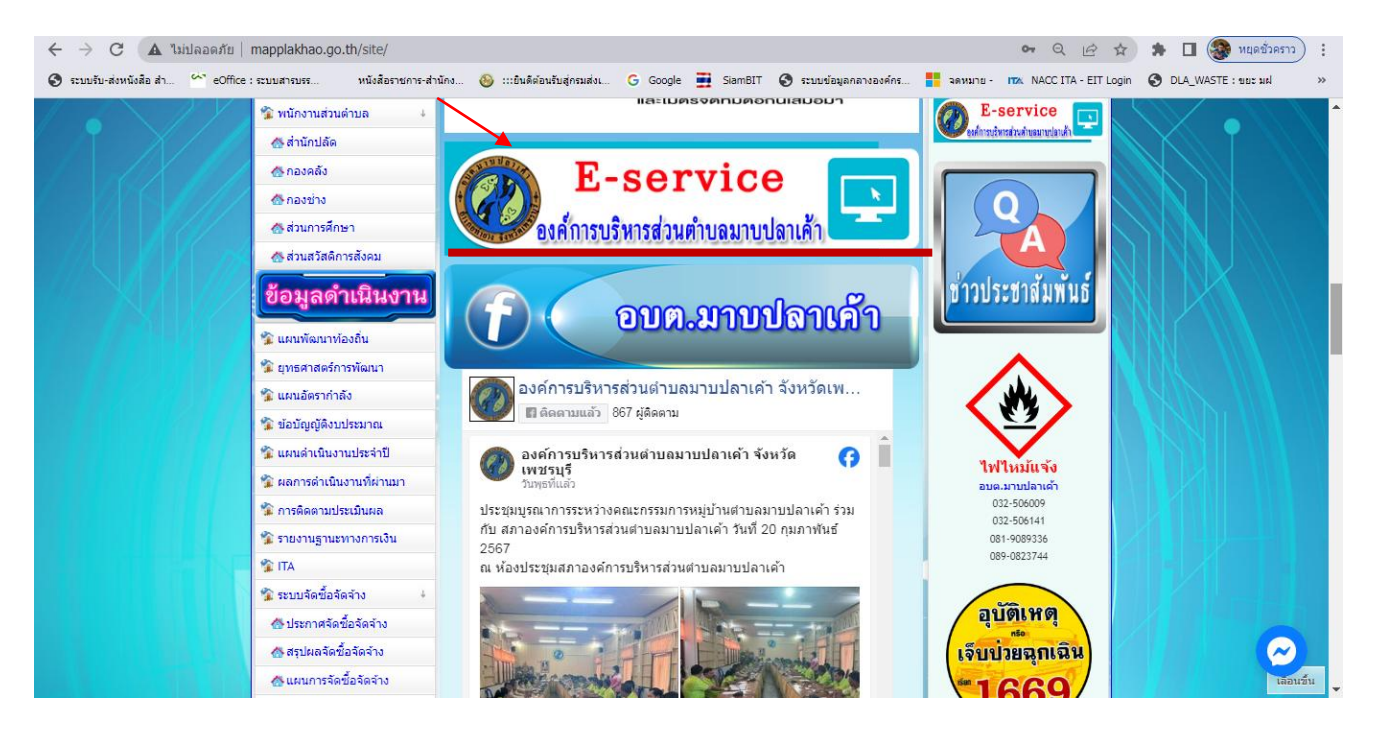

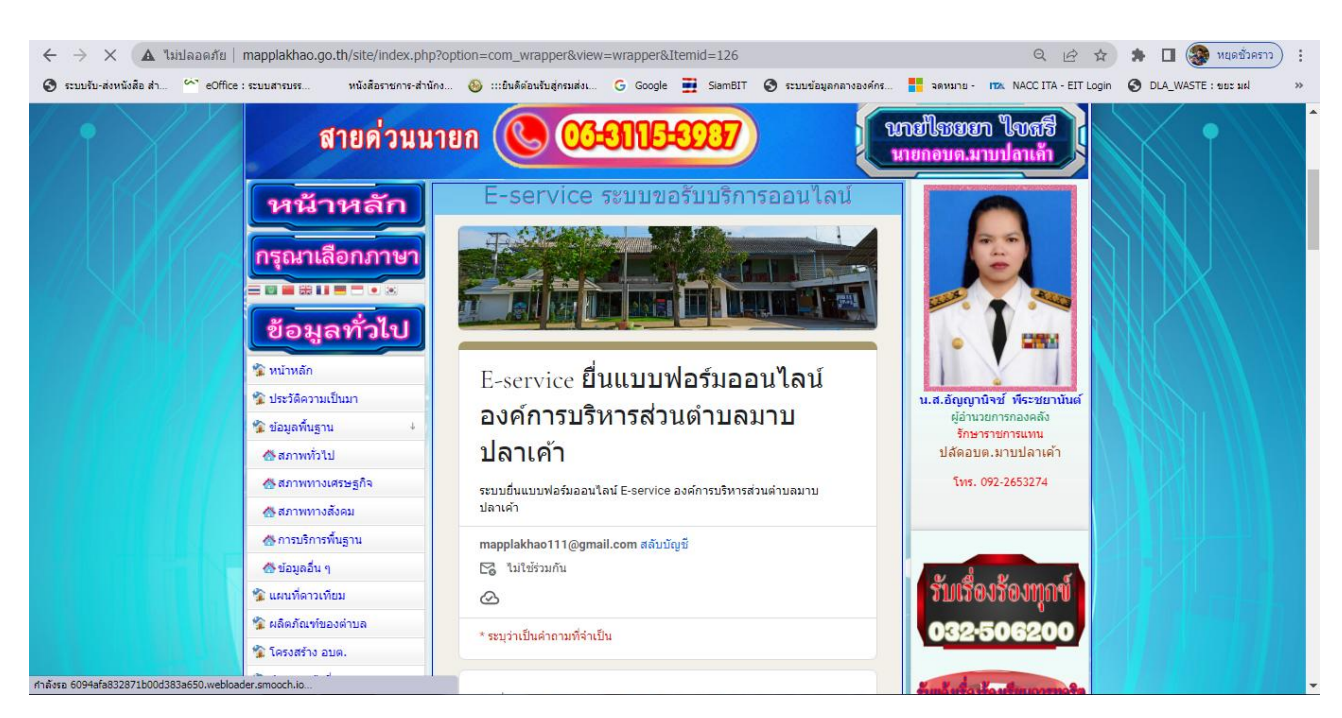

#### 3. ระบบเข้ามาที่หน้า E-Service ขอรับบริการออนไลน์

 กรอกชื่อ - สกุล ผู้ยื่นคำร้อง เบอร์โทร วันที่ยื่นคำร้อง อีเมล และกรอกเรื่อง ข้อมูล ที่ขอยื่นคำร้องให้ครบถ้วน โดยเฉพาะที่มีเครื่องหมาย \* สีแดง ต้องกรอกให้ครบ

| ← → C 🔺 ไม่ปลอดภัย   mapplakhao.go.th/site/index.php?option=com_wrapper&view=wrapper&Itemid=126 |                                                                                                    |                                                                      | 🔍 🖻 🏚 🖪 🎯 หยุดชั่วคราว) 🗄                                                                                                    |
|-------------------------------------------------------------------------------------------------|----------------------------------------------------------------------------------------------------|----------------------------------------------------------------------|----------------------------------------------------------------------------------------------------|
| 📀 ระบบรับ-ส่งหนังสือ สำ 🗠 eOffice :                                                             | ระบบสารบรร หนังสือราชการ-สำนักง                                                                    | 🕹 :::ยินดีต่อนรับสู่กรมส่ง G Google 📑 SiamBIT 😵 ระบบข่อมูลกลางองค์กร | รดหมาย - ITA NACCITA - EIT Login 🔇 DLA_WASTE : ขยะ มฝ 🔅                                                                                                    |
|                                                                                                 | อำนางหน้าที่<br><b>บุคลากร</b><br>คณะผู้บริหาร<br>สมาชิกสภาอบค.                                    | วันที่≉<br>รษที<br>วว/ดด/ปปปป                                        | รับแห้งส่อยังงสมุณระกุษัณ<br>อนส.ยามปลาเล้า<br>0-3250-6200                                                                                                    |
|                                                                                                 | พนักงานส่วนดำบล ∔<br>& สำนักปลัด                                                                   | ข้อ-สกุล *                                                           | Certain Construction Construction Constructi |
|                                                                                                 | <ul> <li>(5) กองคลัง</li> <li>(5) กองข่าง</li> <li>(5) กองข่าง</li> <li>(5) กองการศึกษา</li> </ul> | ด้ำตอบของคุณ                                                         | 9                                                                                                    |
|                                                                                                 | &ส่วนสวัสดิการสังคม<br>ข้อมูลดำเนินงาน                                                             | อีเนล *                                                              | ข่าวประชาสัมพันธ์                                                                                                    |
|                                                                                                 | แผนพัฒนาท้องถิ่น                                                                                   | พ เพยา วระงษ์กร                                                      |                                                                                                    |
|                                                                                                 | ยุทธศาสตร์การพัฒนา<br>แผนอัตรากำลัง                                                                | พื่อยู่*                                                             |                                                                                                    |
|                                                                                                 | ข้อบัญญัติงบประมาณ<br>แผนดำเนินงานประจำปี                                                          | คำตอบของคุณ                                                          |                                                                                                    |
|                                                                                                 | ผลการดำเนินงานที่ผ่านมา                                                                            |                                                                      | ไฟไหมันจัง<br>อบค.มาบปลาเค้า                                                                                                    |
|                                                                                                 | การติดตามประเมินผล                                                                                 | หมายเลขโทรศัพท์                                                      | 022-50609<br>022-506141<br>081-098336<br>089-0823744                                                                                                    |
|                                                                                                 | รายงานฐานะทางการเงิน                                                                               |                                                                      |                                                                                                    |

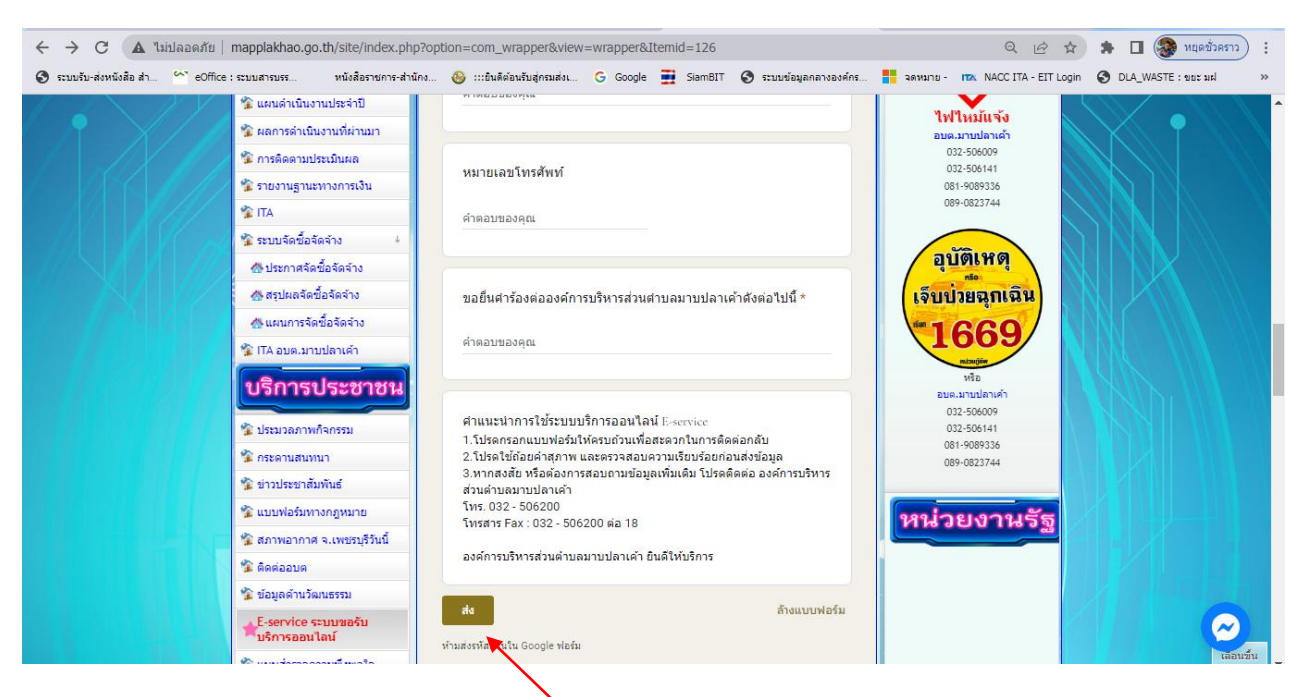

### 5. เมื่อกรอกข้อมูลเสร็จแล้วให้คลิกที่ส่ง เพื่อส่งข้อมูลให้กับเจ้าหน้าที่ผู้รับผิดชอบ

คลิกที่ส่งเพื่อส่งข้อมูลให้เจ้าหน้าที่

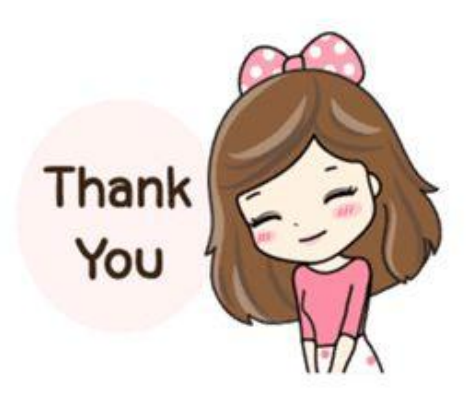